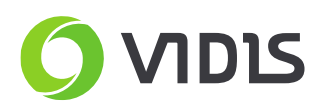

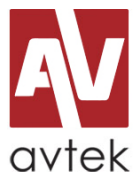

## User logo upload (splash screen) Avtek TS7 Mate and Lite series

## <u>Please be aware</u>

Changing startup logo is an interference inside screen firmware (debug menu). Please be careful during the process and stick precisely to the below manual. Any other, unauthorized changes inside debug menu are easy to detect and can damage the screen mainboard which will not be covered by warranty.

<u>Requirements</u>

- Avtek TouchScreen
- remote controller (+batteries)
- flash USB memory (pendrive)
- PC (file upload to flash USB) max. 4gb recommended
- image file with logo
  - file format: BMP
  - resolution: 1920x1080
  - max. file size: 190 kb

Flash USB memory preparation

- 1. Format flash USB, setting up file system as *FAT32*.
- 2. Upload logo directly to flash memory (root directory)
- 3. Change file name to "boot0.bmp".

## <u>Logo upload</u>

- 1. Turn on the screen
- 2. Plug flash USB into USB port on the right side of the screen. It is not recommended to use front USB ports.
- 3. Using the remote controller please push "input" button, and then, respectively "1", "3", "7", "9".
- 4. After a few seconds debug menu will appear. Please choose "System Settings" option.
- 5. Please choose "Replace Logo and Animation" and then "Confirm".
- 6. Wait for the message with confirmation.
- 7. New logo will appear after screen restart.

In case of questions and issues – please contact ViDiS support team.

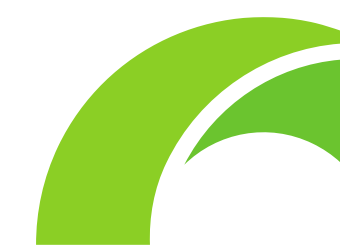